# Instructie ophalen gegevens uit www.mijnpensioenoverzicht.nl

#### Stap 1: Ga naar mijnpensioenoverzicht.nl

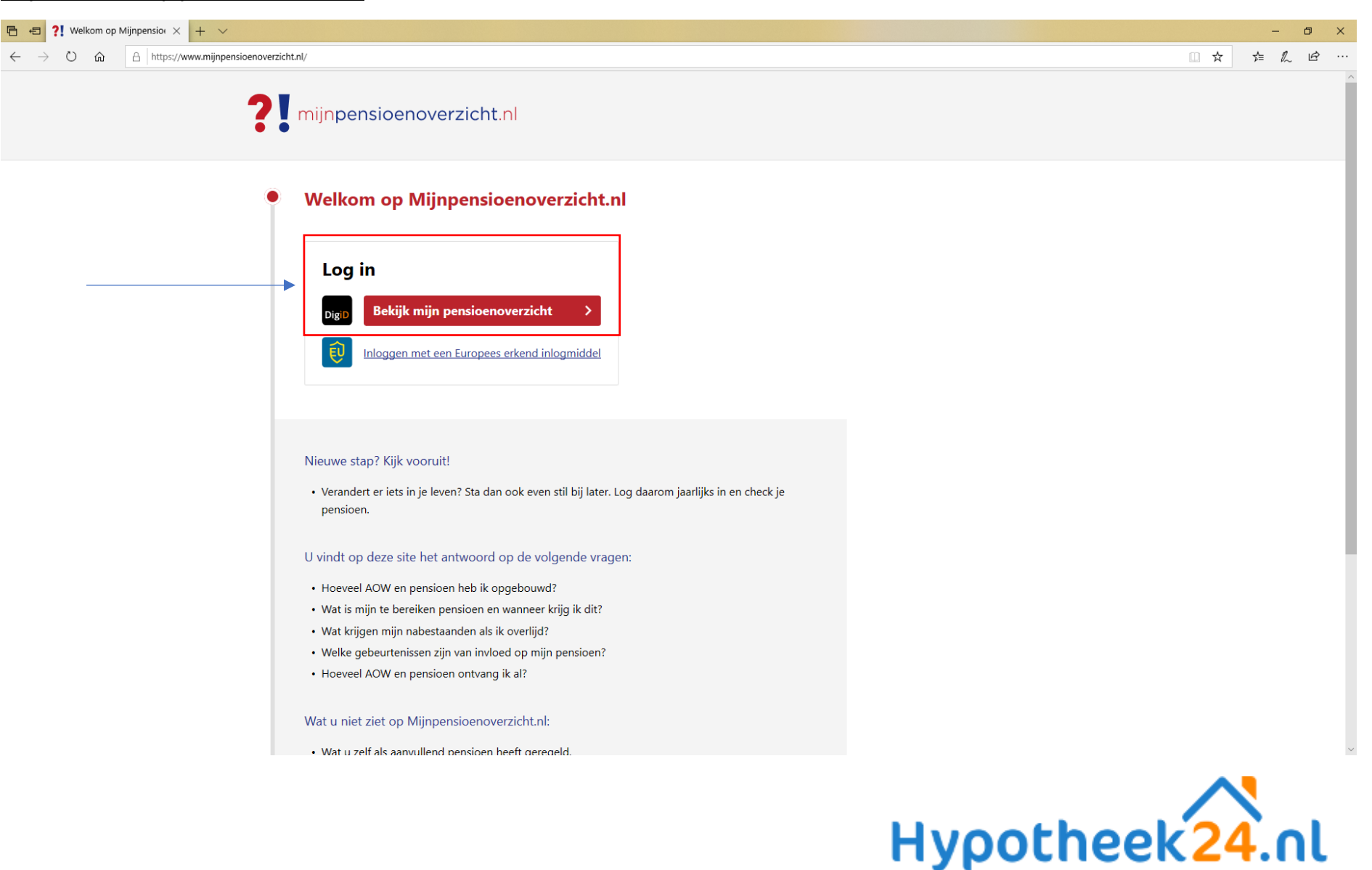

# Stap 2: Log in met je DigiD (met app of wachtwoord)

| 🖷 🕫 🖥 DigiD: Inloggen   Keuze × 🕂 – V             |                                                                                                    |     |     | - | ٥ | 2 |
|---------------------------------------------------|----------------------------------------------------------------------------------------------------|-----|-----|---|---|---|
| ← → Ů ŵ 🔒 Logius [NL]   https://digid.nl/inloggen |                                                                                                    | □ ☆ | 5⁄≡ | h | Ŀ |   |
|                                                   | EN <u>NL</u>                                                                                                    |     |     |   |   |   |
| -                                                 | Inloggen bij<br>Stichting Pensioenregister -<br>Mijnpensioenoverzicht.nl                                                                                        |     |     |   |   |   |
|                                                   | Hoe wilt u inloggen?<br>Met de DigiD app<br>De makkelijkste manier om veilig in ><br>te loggen<br>Met gebruikersnaam en wachtwoord >                            |     |     |   |   |   |
| -                                                 | < Annuleren                                                                                                    |     |     |   |   |   |
|                                                   | Nog geen DigiD? Vraag uw DigiD aan                                                                                                    |     |     |   |   |   |
|                                                   |                                                                                                    |     |     |   |   |   |
|                                                   | Vraag en antwoord<br>> Ik ben mijn gebruikersnaam vergeten                                                                                                    |     |     |   |   |   |
|                                                   | Geen antwoord op uw vraag?<br>Bekijk de DigiD website [opent in een nieuw venster]<br>of neem contact op [opent in een nieuw venster] met<br>de DigiD helpdesk. |     |     |   |   |   |

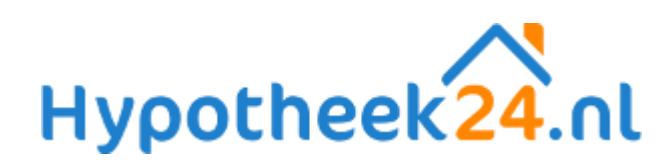

## Stap 3: Je bent nu in mijnpensioensoverzicht.nl. Scrol naar beneden, vul je levenssituatie in en ga naar de volgende pagina

| 🖹 🖅 ?! Mijnpensioenoverzicht# X + V                                                                                                    |     |    | - | ٥ | × |
|----------------------------------------------------------------------------------------------------|-----|----|---|---|---|
| ← → Ů ŵ Å https://www.mijnpensioenoverzicht.nl/mijn-gegevens                                                                                                    | □ ☆ | ∽≡ | h | Ŀ |   |
| Pensioenfonds       Zorg & Welzijn       Pensioenfonds Zorg en Welzijn         Mist u pensioenuitvoerders?         Neem contact op met <u>de pensioenuitvoerder</u> die u mist. Weet u niet waar u pensioen heeft opgebouwd, neem dan contact op met onze Servicedesk via <u>info@mijnpensioenoverzicht.nl</u> of <u>020-7512870</u> . |     |    |   |   | ~ |
| Wat is uw levenssituatie? (verplicht)         Uw levenssituatie heeft gevolgen voor de hoogte van AOW. Plaats hieronder een vinkje bij uw levenssituatie:         Ik heb een partner (gehuwd, geregistreerd partnerschap of samenwonend)         Ik ben alleenstaand                                                                   |     |    |   |   |   |
| Wat is uw huidig netto inkomen? (niet verplicht)         Als u een bedrag invult, dan wordt het verschil met uw netto pensioen per maand weergegeven.         Vul hier het bedrag in dat u maandelijks op uw bankrekening krijgt:         €         Bekijk mijn pensioenoverzicht >                                                    |     |    |   |   |   |
|                                                                                                    |     |    |   |   |   |
| © 2020                                                                                                    |     |    |   |   |   |

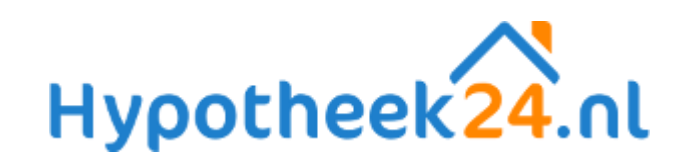

# Stap 4: Download rechtsbovenin één bestand met al je gegevens

| 🖶 🖅 ?! Mijnpensioenoverzicht.r 🗙 🕂 🗸                                                                            |                                                                                                    | - 0 ×      |
|----------------------------------------------------------------------------------------------------|----------------------------------------------------------------------------------------------------|------------|
| $\leftarrow \  \  \rightarrow \  \  \heartsuit  \  \  \  \  \  \  \  \  \  \  \  \  \$                          |                                                                                                    | □☆ ☆ ℓ ピ … |
|                                                                                                    | Denoverzicht.nl                                                                                                    | uit        |
| Mijn pensioen nu                                                                                                | lijn pensioen straks Als mijn situatie verandert Vooruitblik Mijn pensioenuitvoerders Gezamenlijk pensioen                                                                                                    |            |
| Mijn pens<br>32<br>jaar                                                                                         | ioen nu<br>Aow Uw AOW                                                                                                    |            |
| <ul> <li>Pelangrijk</li> <li>Heeft u een k<br/>wat de nieuw</li> <li>De bruto en u<br/>over de berel</li> </ul> | Naar mijn pensioen straks         Dem te weten:         lein pensioen (minder dan 497,27 euro bruto per jaar)? Kijk dan bij veelgestelde vragen onder de kop 'vragen over kleine pensioenen' e regels zijn. Ook leest u hier wat u kunt doen.         vetto bedragen voor uw pensioen zijn schattingen. Uw pensioen kan hoger of lager zijn dan de bedragen die u hier ziet. Kijk voor uitleg ening van uw netto pensioen bij de veelgestelde vragen. |            |

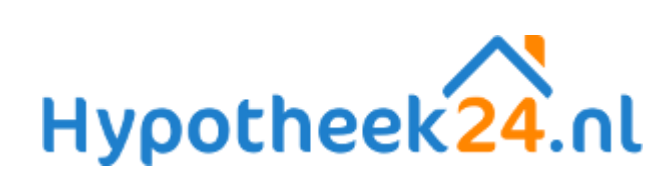

### Stap 5: Download het bestand "PDF zonder BSN" en upload het bestand in je persoonlijke overzicht

| 🖻 🖅 ?! Downloads pensioenov 🗙 🕂 🗸                                                         |                                                                                                    |                      |                             |             |                          |                      |                                        |       | - 0 × |
|-------------------------------------------------------------------------------------------|----------------------------------------------------------------------------------------------------|----------------------|-----------------------------|-------------|--------------------------|----------------------|----------------------------------------|-------|-------|
| $\leftarrow$ $\rightarrow$ $\circlearrowright$ $\textcircled{a}$ https://www.mijnpensioer | noverzicht.nl/downloads-pen                                                                                                    | nsioenoverzicht      |                             |             |                          |                      |                                        | □ ☆ ⊈ | L &   |
| •                                                                                         | Veelgestelde vragen Log uit Download uw pensioenoverzicht.nl                                                                                                    |                      |                             |             |                          |                      | n Log uit<br>n <mark>zicht &gt;</mark> |       | ^     |
|                                                                                           | Mijn pensioen nu                                                                                                    | Mijn pensioen straks | Als mijn situatie verandert | Vooruitblik | Mijn pensioenuitvoerders | Gezamenlijk pensioen |                                        |       |       |
|                                                                                           | Mijn pensioen nu       Mijn pensioen straks       Als mijn situatie verandert       Vooruitblik       Mijn pensioenuitvoerders       Gezamenlijk pensioen         •       Downloades       Downloades       < |                      |                             |             |                          |                      |                                        |       |       |

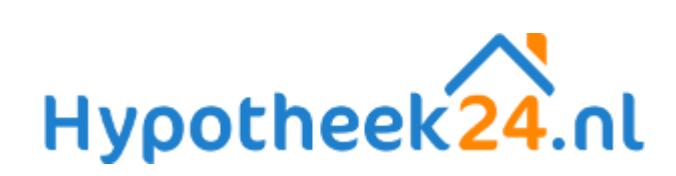